## SIGNET HOW TO GUIDE: CRUISEFINDER: CRUISE OFFER SEARCH

Signature offers a wide array of search options to assist you in locating cruise offers on SigNet. The main page on SigNet for searching cruise offers is CruiseFinder.

Below are step by step instructions for using these search options.

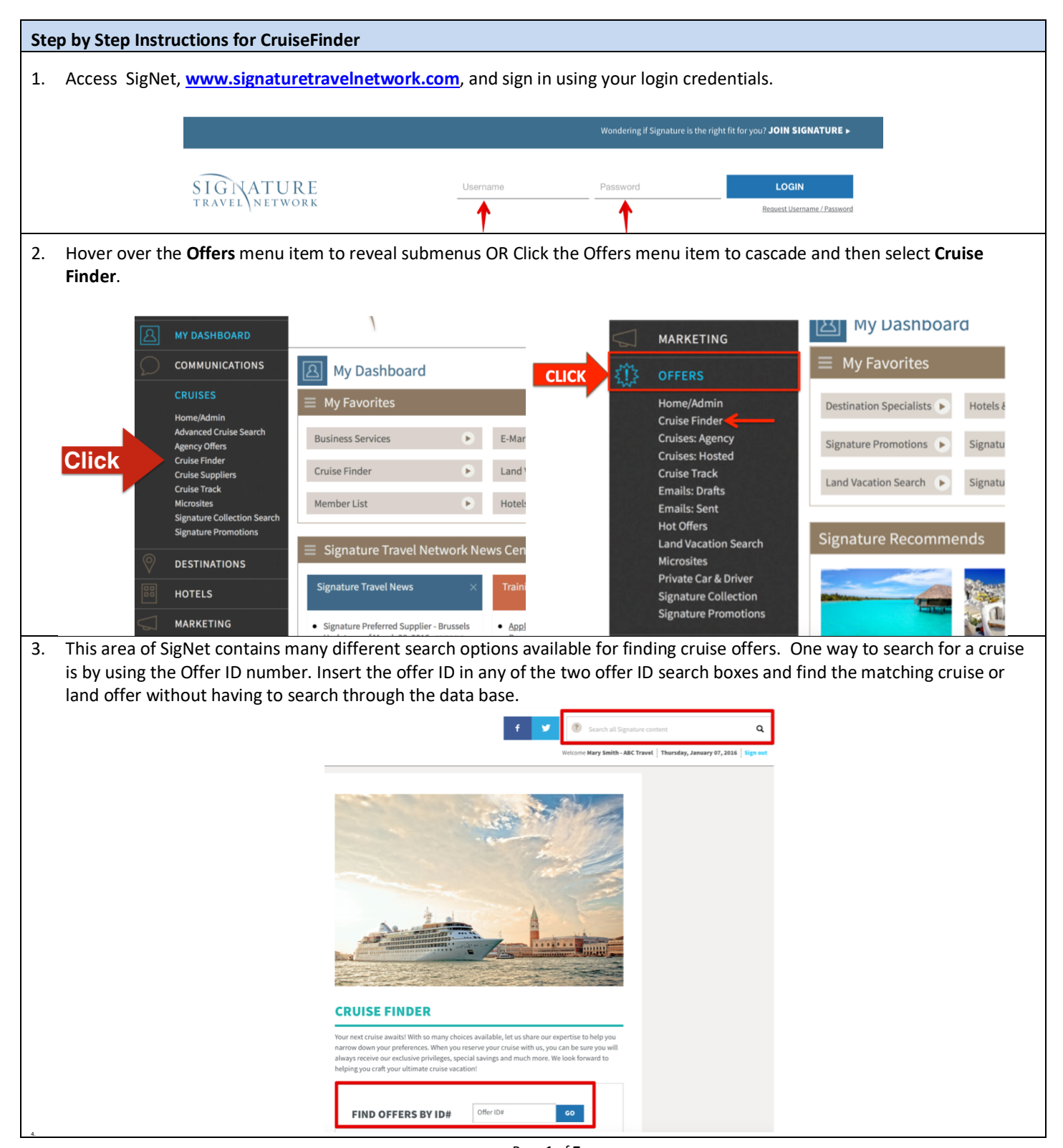

Page 1 of 7 QUESTIONS: CRUISES@SIGNATURETRAVELNETWORK.COM REVISED: 8/16/18

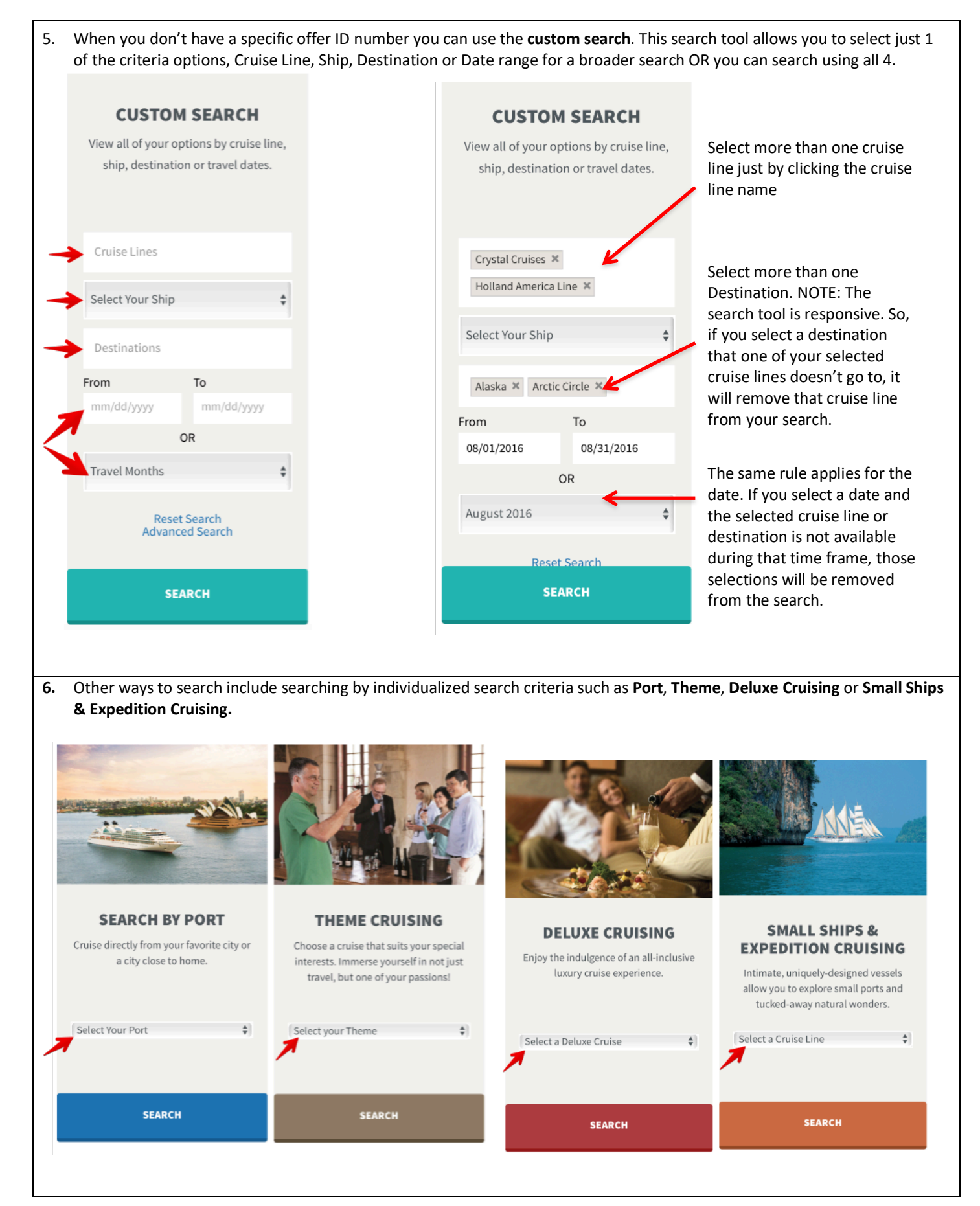

Page 2 of 7 QUESTIONS: <u>CRUISES@SIGNATURETRAVELNETWORK.COM</u> REVISED: 8/16/18

| 7. When more specific criteria the submenus OR Click the <b>Advanced Cruise Search</b> on | a are needed, the <b>Advance</b><br><b>CRUISES</b> menu item to ca<br>the <b>CruiseFinder</b> page. | ed Search wo<br>scade and th   | ould be used. H<br>en select <b>Adva</b> r | over over the <b>CRUISES</b> me<br>nced Cruise Search. You ca | nu item to reveal<br>an also find the |
|-------------------------------------------------------------------------------------------|----------------------------------------------------------------------------------------------------|--------------------------------|--------------------------------------------|---------------------------------------------------------------|---------------------------------------|
| STA O                                                                                     | FFERS                                                                                               | Cruise Lines                   |                                            | Cruise Lines                                                  |                                       |
| ر<br>ب<br>ل<br>د                                                                          | RUISES                                                                                              | Select Your Ship               | \$                                         | Select Filter                                                 |                                       |
| Ho<br>Ad                                                                                  | ome/Admin<br>dvanced Cruise Search                                                                  | Destinations<br>From           | To                                         | Destinations<br>Travel Months                                 |                                       |
| Ag                                                                                        | gency Offers<br>ruise Finder                                                                        | mm/dd/yyyy                     | OR                                         | Reset Search                                                  |                                       |
| Cr<br>Cr<br>Mi                                                                            | ruise Suppliers<br>ruise Track<br>icrosites                                                         | Travel Months<br>Rese<br>Advan | et Search<br>ced Search                    |                                                               |                                       |
| Sig                                                                                       | gnature Collection Search<br>gnature Promotions                                                     | S                              | EARCH                                      | SEARCH                                                        |                                       |
|                                                                                           | OMMUNICATIONS                                                                                       |                                |                                            |                                                               | •                                     |
| ो कि su                                                                                   | UPPLIERS                                                                                            | ADVANCED<br>Search to find ex  | SEARCH<br>actly what you want!             | ADVANCED SEARCH                                               |                                       |
|                                                                                           |                                                                                                    |                                |                                            |                                                               |                                       |

8. You can select criteria such as one or more destinations, departure and/or arrival ports, specific countries visited and specific ports visited in an itinerary. Select multiple options by typing – no need to use CTRL+ or  $\Re$ +

| ADVANCED SEAR    | CH SORT BY<br>Travel Date \$                                                  | - | You can choose to sort by Travel Date, Cruise Line or Price.                                                       |
|------------------|-------------------------------------------------------------------------------|---|----------------------------------------------------------------------------------------------------|
| AREA/DESTINATION | Destinations Get exact matches for multiple destinations Exclude destinations |   |                                                                                                    |
| DEPARTING FROM   | Departure Port Arrival Port                                                   |   | You can also choose to get exact matches for multiple<br>options (destinations or ports) – this means only cruises |
| VISITING         | Country                                                                       |   | in the search results.                                                                                             |
| CALLING ON       | Itinerary Ports Get exact matches for multiple itinerary ports.               |   |                                                                                                    |

| CRUISE LINE                                                           | Cruise Line                                                                                                    |                                                                           | TYPES OF OFFERS                                                                                                    | Private Car & Driver Hosted                                                                                  |                                                       |
|-----------------------------------------------------------------------|----------------------------------------------------------------------------------------------------|---------------------------------------------------------------------------|----------------------------------------------------------------------------------------------------|----------------------------------------------------------------------------------------------------|-------------------------------------------------------|
| CRUISE SHIP                                                           | Ship                                                                                                    |                                                                           |                                                                                                    | Exclusive Amenities                                                                                          |                                                       |
| CRUISE TYPE                                                           | Туре                                                                                                    | ٥                                                                         |                                                                                                    | River Cruises     Get exact matches for types of offers                                                      | 0                                                     |
|                                                                       |                                                                                                    |                                                                           |                                                                                                    |                                                                                                    |                                                       |
| DATES O                                                               | Departure Month                                                                                                    | 0                                                                         | THEME                                                                                                    | Adventure Art Cultural Exploration                                                                           | Family                                                |
|                                                                       | Departure Year                                                                                                    | 0                                                                         |                                                                                                    | Golf/ Sports Guest Lecturer/ Education                                                                       | al                                                    |
|                                                                       | From Date To Date                                                                                                    |                                                                           |                                                                                                    | Health and Wellness         Music         Photogram           Science/ Technology         Unique to the Crue | aphy<br>ise Line                                      |
| DURATION O                                                            | 1 Night                                                                                                    | 150 Nights                                                                |                                                                                                    |                                                                                                    |                                                       |
|                                                                       |                                                                                                    |                                                                           | NOTE: Th                                                                                                    | e Advanced Search is                                                                                         | not dynamic                                           |
|                                                                       | \$100                                                                                                    | \$4000+                                                                   | so being to                                                                                                    | po specific can lead to                                                                                      | o no results.                                         |
| PRICE RANGE                                                           |                                                                                                    |                                                                           | Ū                                                                                                    | •                                                                                                    |                                                       |
|                                                                       | 3100                                                                                                    |                                                                           |                                                                                                    |                                                                                                    |                                                       |
| e Signature Co<br>ipboard credit                                      | ollection is our broad tern<br>s, pre-paid gratuities, Priv                                                                                                    | n for cruise off<br>vate car and d                                        | fers that have some so<br>river or an on board ho                                                                                                    | rt of exclusive amenity. This<br>ost. This search tool allows y                                              | s may include<br>you to search for                    |
| e Signature Co<br>ipboard credit<br>fers with exclu<br>ch as hosted s | ollection is our broad term<br>ts, pre-paid gratuities, Privasive amenities only. Use ta<br>ailings or Private Car and<br>SIGNATURE<br>COLLECTION                                                                                                    | n for cruise off<br>vate car and d<br>the <b>Select Filt</b> o<br>Driver. | fers that have some so<br>river or an on board ho<br><b>er</b> option to search for                                                                        | rt of exclusive amenity. This<br>ost. This search tool allows<br>a specific type of Signature                | s may include<br>you to search for<br>collection amer |
| e Signature Co<br>ipboard credit<br>fers with exclu<br>ch as hosted s | Dilection is our broad term<br>rs, pre-paid gratuities, Priv<br>isive amenities only. Use t<br>ailings or Private Car and<br>SIGNATURE<br>COLLECTION<br>Enjoy our exclusive amenities an<br>value on select sailings.                                                                     | n for cruise off<br>vate car and d<br>the <b>Select Filt</b> e<br>Driver. | fers that have some so<br>river or an on board ho<br><b>er</b> option to search for                                                                        | rt of exclusive amenity. This<br>ost. This search tool allows y<br>a specific type of Signature              | s may include<br>you to search for<br>collection amer |
| e Signature Co<br>ipboard credit<br>fers with exclu<br>ch as hosted s | Dilection is our broad term<br>rs, pre-paid gratuities, Priv<br>isive amenities only. Use t<br>ailings or Private Car and<br>SIGNATURE<br>COLLECTION<br>Enjoy our exclusive amenities an<br>value on select sailings.<br>Cruise Lines                                                     | n for cruise off<br>vate car and d<br>the <b>Select Filt</b> o<br>Driver. | fers that have some so<br>river or an on board ho<br>er option to search for                                                                               | rt of exclusive amenity. This<br>ost. This search tool allows y<br>a specific type of Signature              | s may include<br>you to search for<br>collection amer |
| e Signature Co<br>ipboard credit<br>fers with exclu<br>ch as hosted s | Dilection is our broad term<br>rs, pre-paid gratuities, Priv<br>isive amenities only. Use t<br>ailings or Private Car and<br>SIGNATURE<br>COLLECTION<br>Enjoy our exclusive amenities an<br>value on select sailings.<br>Cruise Lines<br>Select Filter                                    | n for cruise off<br>vate car and d<br>the <b>Select Filt</b> o<br>Driver. | fers that have some so<br>river or an on board he<br>er option to search for                                                                               | rt of exclusive amenity. This<br>ost. This search tool allows<br>a specific type of Signature                | s may include<br>you to search for<br>collection amer |
| e Signature Co<br>ipboard credit<br>fers with exclu<br>ch as hosted s | Dilection is our broad term<br>rs, pre-paid gratuities, Priv<br>isive amenities only. Use the<br>ailings or Private Car and<br>SIGNATURE<br>COLLECTION<br>Enjoy our exclusive amenities an<br>value on select sailings.<br>Cruise Lines<br>Select Filter<br>Destinations                  | n for cruise off<br>vate car and d<br>the <b>Select Filt</b> e<br>Driver. | fers that have some so<br>river or an on board ho<br>er option to search for<br>ruise Lines                                                                | rt of exclusive amenity. This<br>ost. This search tool allows y<br>a specific type of Signature              | s may include<br>you to search for<br>collection amer |
| e Signature Co<br>ipboard credit<br>fers with exclu<br>ch as hosted s | Dilection is our broad term<br>rs, pre-paid gratuities, Priv<br>isive amenities only. Use the<br>ailings or Private Car and<br>SIGNATURE<br>COLLECTION<br>Enjoy our exclusive amenities an<br>value on select sailings.<br>Cruise Lines<br>Select Filter<br>Destinations<br>Travel Months | n for cruise off<br>vate car and d<br>the <b>Select Filt</b> e<br>Driver. | fers that have some so<br>river or an on board ho<br>er option to search for<br>ruise Lines                                                                | rt of exclusive amenity. This<br>ost. This search tool allows y<br>a specific type of Signature              | s may include<br>you to search for<br>collection amer |
| e Signature Co<br>ipboard credit<br>fers with exclu<br>ch as hosted s | Dilection is our broad term<br>rs, pre-paid gratuities, Priv<br>isive amenities only. Use the<br>ailings or Private Car and<br>Signature<br>Cruise Lines<br>Cruise Lines<br>Select Filter<br>Destinations<br>Travel Months<br>Reset Search                                                | n for cruise off<br>vate car and d<br>the <b>Select Filt</b> e<br>Driver. | fers that have some so<br>river or an on board he<br>er option to search for<br>ruise Lines<br>sted Sailings                                               | rt of exclusive amenity. This<br>ost. This search tool allows y<br>a specific type of Signature              | s may include<br>you to search foi<br>collection amer |
| e Signature Co<br>ipboard credit<br>fers with exclu<br>ch as hosted s | Dilection is our broad term<br>rs, pre-paid gratuities, Priv<br>isive amenities only. Use the<br>ailings or Private Car and<br>Signature<br>Cruise Car and<br>Cruise Lines<br>Select Filter<br>Destinations<br>Travel Months<br>Reset Search                                              | n for cruise off<br>vate car and d<br>the <b>Select Filte</b><br>Driver.  | fers that have some so<br>river or an on board ho<br>er option to search for<br>ruise Lines<br>sted Sailings<br>n-Hosted Sailings                          | rt of exclusive amenity. This<br>ost. This search tool allows y<br>a specific type of Signature              | s may include<br>you to search for<br>collection amer |
| e Signature Co<br>ipboard credit<br>fers with exclu<br>ch as hosted s | Dilection is our broad term<br>is, pre-paid gratuities, Private<br>isive amenities only. Use the<br>ailings or Private Car and<br>Signature<br>Cruise Car and<br>Cruise Lines<br>Select Filter<br>Destinations<br>Travel Months<br>Reset Search                                           | n for cruise off<br>vate car and d<br>the <b>Select Filt</b> e<br>Driver. | fers that have some so<br>river or an on board ha<br>er option to search for<br>ruise Lines<br>sted Sailings<br>n-Hosted Sailings<br>vate Car & Driver Sai | rt of exclusive amenity. This<br>ost. This search tool allows y<br>a specific type of Signature              | s may include<br>you to search for<br>collection amer |

| are shown 1000's of Signature Collection offers listed in date order. You can filter the results by selecting a supplier, a of experience or destination.                                                                                                    | date, type |
|----------------------------------------------------------------------------------------------------|------------|
| of experience or destination.                                                                                                    |            |
|                                                                                                    |            |
|                                                                                                    |            |
| THE                                                                                                    |            |
| SIGNATURE<br>COLLECTION                                                                                                    |            |
| The Signature Collection sailings offer Exceptional Value and Exclusive Amenities.                                                                                                    |            |
| In addition to exclusive amenities, select sailings offer the services of <i>Experienced Hosts</i> , "By                                                                                                    |            |
| Invitation Only" Events and Enriching Experiences. Or enjoy the exclusive privilege of Private<br>Shore Excursions with your own personal car and driver.                                                                                                    |            |
| Click on the items below for more information about our unique experiences, and then customize your search to find your perfect vacation.                                                                                                    |            |
| Hosted Sailings   Private Car & Driver Sailings                                                                                                    |            |
| Filter by:<br>No Supplier Selected No Date Selected                                                                                                    |            |
| AmaWaterways August 2018                                                                                                    |            |
| Azamara Club Cruises®     September 2018       Celebrity Cruises®     October 2018                                                                                                    |            |
| Hold down the Ctrl key (or the command keyHold down the Ctrl key (or the command key on aon a Mac) and click to select multipleMac) and click to select multiple DatesSuppliersMac) and click to select multiple Dates                                                                                                    |            |
| No Filter SelectedNo Destination SelectedHosted SailingsAbu Dhabi                                                                                                    |            |
| Non-Hosted Sailings     Africa       Private Car & Driver Sailings     Alaska                                                                                                    |            |
| Hold down the Ctrl key (or the command keyHold down the Ctrl key (or the command key on aon a Mac) and click to select multiple filtersMac) and click to select multiple Destinations                                                                                                    |            |
| Go Reset Filter                                                                                                    |            |
| You may re-order your search results by clicking on any of the underlined column headers.                                                                                                    |            |
| price, click on the underlined column header titled "From Price".                                                                                                    |            |
| 6,509 offers match your search criteria.<br>Pages                                                                                                    |            |
| « <b>1</b> 2 3 325 326 »                                                                                                    |            |
|                                                                                                    |            |
| 12. A very easy way to find cruise offers is by using the SigNet Search tool located at the top of SigNet. You can enter as lit                                                                                                    | tle or as  |
| much information as you want into the search box. The search results will display cruise offers loaded into our system your search criteria. You can even filter your results by certain criteria.                                                                                                    | matching   |
| your search chiena. Tou can even miler your results by certain chiena.                                                                                                    |            |
|                                                                                                    |            |
| SIGNET f y Regent Seven Seas Mariner July 2019 7 Q                                                                                                    |            |
| Welcome Mary Smith, CTC - ABC Travel   Thursday, August 16, 2018   Sign out 😤 🚔                                                                                                    |            |
| Search Results My Search Settings                                                                                                    |            |
| Following are 5 results that best match your requested search terms: Regent Seven Seas Mariner July 2019 Regent Seven Seas Mariner July 2019                                                                                                    |            |
| 7-night Inside Passage Immersion Cruise                                                                                                    |            |
| from Regent Seven Seas Cruises on Seven Seas Mariner® departing 07/31/2019 starting at \$6099 - Special Promotions Available on 2019 Seven Seas Mariner Departures - Offer ID 1278086 Cruises Select All   Clear Select All   Clear Select All   C |            |
| 10-night Celebrate the 49th State Cruise                                                                                                    |            |
| from Regent Seven Seas Cruises <sup>®</sup> on Seven Seas Mariner <sup>®</sup> departing 07/03/2019 starting at \$8399 - Special<br>Promotions Available on 2019 Seven Seas Mariner Departures - Offer ID 1278083<br>Cruises                                                                                                    |            |
| 7-night Sitka, Skagway & Summer Fun Cruise<br>from Regent Seven Seas Cruises <sup>®</sup> on Seven Seas Mariner <sup>®</sup> departing 07/24/2019 starting at \$6099 - Special<br>Promotions Available on 2019 Seven Seas Mariner Departures - Offer ID 1278085<br>Cruises                                                                                                    |            |
| 11-night Further Into The Frontier Cruise         from Regent Seven Seas Cruises* on Seven Seas Mariner* departing 07/13/2019 starting at \$8899 -         Spotlight On Bridge - Special Promotions Available on 2019 Seven Seas Mariner Departures - Offer ID         1278084         Cruises       Signature Collection         Exclusive Amenities and Host                                                                                                    |            |

## SIGNATURE CRUISE FINDER TIPS & SHORTCUTS

The **CUSTOM SEARCH** allows you to select and combine up to five criteria including Cruise Line, Ship, Destination, Date range or Travel Month. You may add **multiple options** for Cruise Lines and Destinations.

**IMPORTANT NOTE ABOUT FILTERING**: Drop down options are responsive as a **PARTIAL MATCH** so if you have started with "destination" and you have made two selections, when you go to the Cruise Lines area, you will see cruise lines that service at least ONE of your selected destinations. You may run into situations where you have selected two cruise lines and then when you go to the destination field and select an option, one of the cruise lines you had previously selected will disappear. This is because that cruise line does not service the destination you selected.

**KEEP IT SIMPLE**: Consider making only ONE selection from each filter or leave some options blank.

- If destination is the most important criteria for your client, start by selecting a SINGLE destination. Now when you go to the Cruise Lines field, you can make multiple selections because you can be sure that every cruise line in the drop down services your SINGLE destination selection.
- If cruise line is the most important criteria for your search, start by selecting a SINGLE cruise line. Now the "Destinations" drop down only includes options for that SINGLE cruise line.
- If your clients have a specific date range requirement, start out by selecting your date range first. The cruise lines and destinations fields will now be filtered based on your date range.

| Crystal Cruises  |                       |
|------------------|-----------------------|
| crystat cruises  |                       |
| Select Your Ship | ÷                     |
| Europe × Med     | iterranean 🗙          |
| From             | То                    |
| mm/dd/yyyy       | mm/dd/yyyy            |
|                  | OR                    |
| Travel Months    | \$                    |
| Rese<br>Advand   | t Search<br>ed Search |
| SE               | ARCH                  |

To start your search, click in the white area of your selected field

**SHORTCUT:** Start typing the first few letters in the field and you will begin to see matching options. Click to choose an option.

You may add multiple options to Cruise Lines and Destinations. To add an additional item, simply click again in the same field (in the white area) and you will see the list appear for your second selection.

To add a date range, click in the "From" field and select from the calendar option or simply type in your date.

If you wish to simply see sailings for a particular calendar month, you may select that month from the drop down.

**TIP ABOUT FILTERING**: Remember that you have many more filter options available to you AFTER you get your search results (these filter options appear to the right of the search results), so keeping your initial search criteria broad is a good idea!

| Filter Search Results                                                                              |    |
|----------------------------------------------------------------------------------------------------|----|
| You Searched For                                                                                   |    |
| - Cruises sailing to Europe.<br>- On any cruise line.<br>- Departing Any Month<br>- Sorted by date |    |
| Itinerary                                                                                          |    |
| Itinerary                                                                                          | ¢  |
| Cruise Supplier                                                                                    |    |
| Cruise Lines                                                                                       | \$ |
| Cruise Ships                                                                                       |    |
| Cruise Ships                                                                                       | 0  |
| Depart Day                                                                                         |    |
| Departure Days                                                                                     | \$ |
| From Price                                                                                         |    |
| From Price                                                                                         | \$ |
| Depart Date Range<br>From 07/01/2016 To 08/07/2016                                                 |    |
| Cruise Length<br>From 2 + To 90 + Nights                                                           |    |
| 1099 out of 10494 Offers Found                                                                     |    |
|                                                                                                    |    |